## مرحله اول: دانلود اپلیکیشن آپ

برای پرداخت وجه بن کتاب خود از طریق بخش تله پرداز اپلیکیشن آسان پرداخت، لازم است ابتدا اپلیکیشن آپ را بر روی تلفن همراه خود نصب نمایید. اپلیکیشن آپ قابل نصب بر روی تمامی گوشیهای هوشمند اندروید و آی او اس می باشد.

**نسخه اندروید:** کاربران سیستم عامل اندروید میتوانند اپلیکیشن آپ را از طریق لینک زیر و یا اسکن کد QR به صورت مستقیم بر روی گوشی خود دانلود نمایند. همچنین شما میتوانید اپلیکیشن آپ را از طریق کافه بازار و مایکت دانلود و نصب کنید.

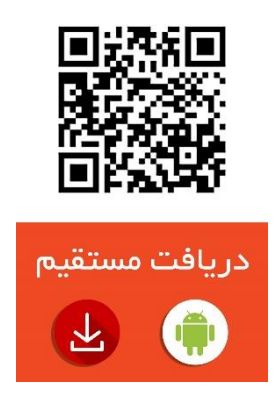

نسخه ios: کاربران سیستم عامل ios می توانند از طریق لینک زیر و یا با اسکن کد QR، اپلیکیشن آپ را از اپ استور دانلود کنند.

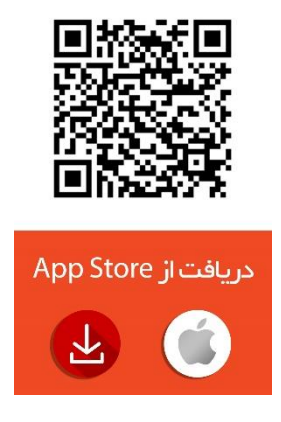

## مرحله دوم: نصب و فعالسازی اپلیکیشن

**گام اول:** بعد از دانلود اپلیکیشن گزینه نصب را انتخاب کنید. حتما از اتصال گوشی خود به اینترنت مطمئن شوید. پس از اولین ورود به برنامه، از شما خواسته میشود که زبان مورد نظر خود را انتخاب نمایید.

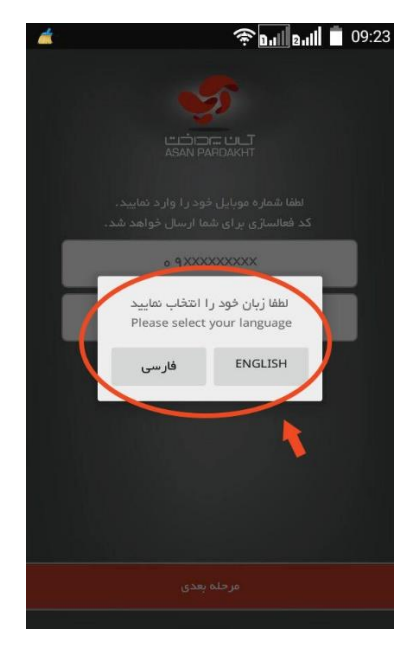

گام دوم: بعد از انتخاب زبان، شماره تلفن همراه خود را به همراه تلفن همراه معرف وارد نمایید <u>(وارد کردن تلفن همراه معرف اختیاری است)</u>. دقت کنید که همان شماره موبایلی را وارد کنید که قبلا در سامانه ثبت نام بن کتاب وارد کردهاید. در غیر این صورت نمی توانید از خدمات پرداخت مبلغ بن کتاب از طریق تله پرداز اپلیکیشن استفاده کنید. پس از وارد کردن شماره موبایل،گزینه مرحله بعدی را انتخاب کنید.

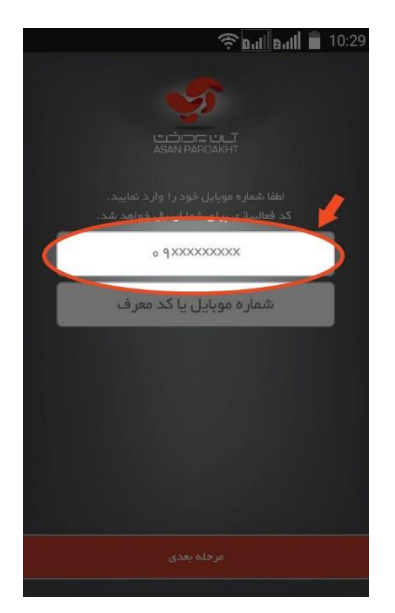

**گام سوم:** در این مرحله کد فعالسازی از طریق پیامک برای شما ارسال میگردد.. کد دریافت شده را وارد کرده و گزینه فعالسازی را انتخاب کنید. در صورت عدم دریافت پیامک حاوی کد فعالسازی، میتوانید با شماره گیری کد #۹۰\*۷۳۳\* کد فعالسازی خود را مشاهده نمایید.

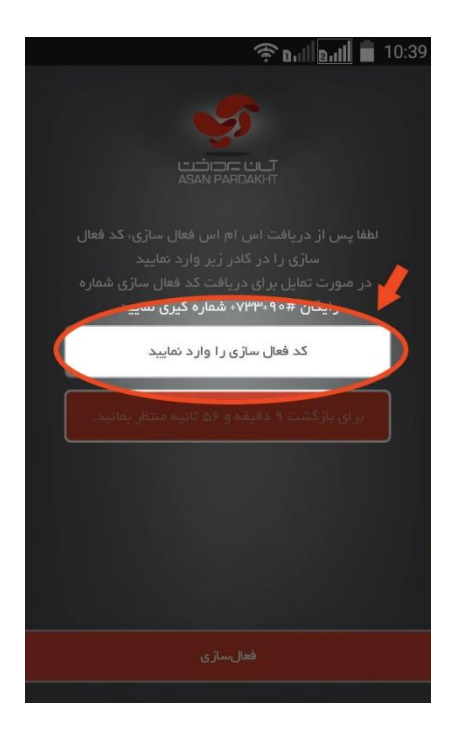

پس از انتخاب گزینه فعالسازی، وارد صفحه اصلی اپلیکیشن میشوید.

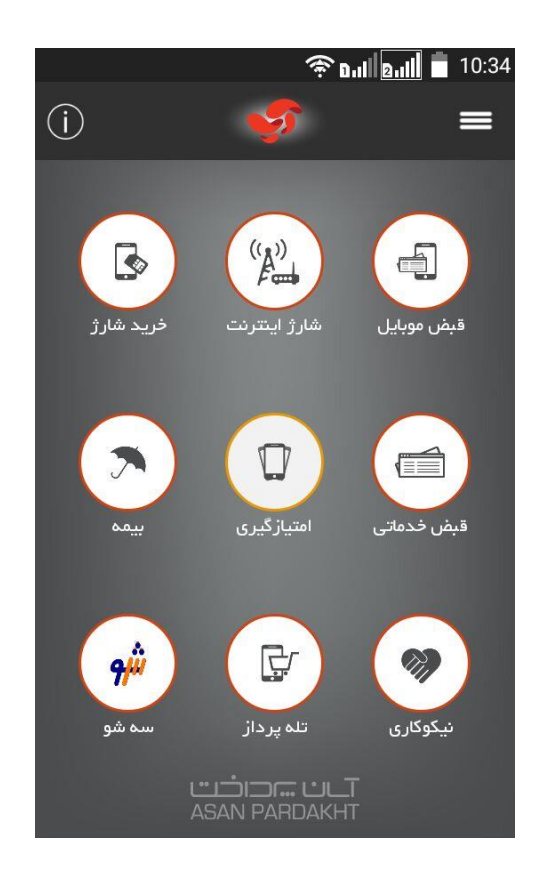

## مرحله سوم: خريد بن كتاب

**گام اول:** پس از ورود به صفحه اصلی اپلیکیشن، گزینه تله پرداز را انتخاب کنید.

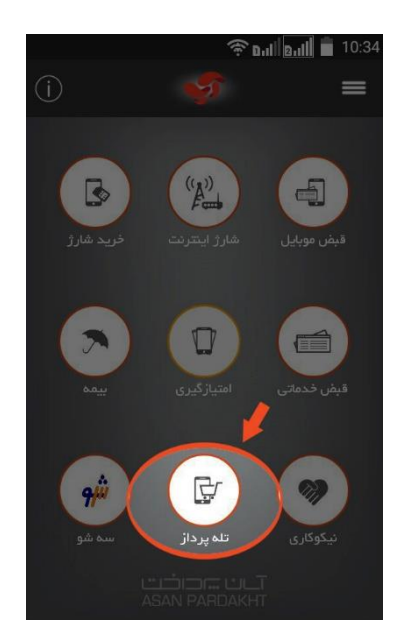

**گام دوم:** از منوی پایین صفحه گزینه "بن نمایشگاه کتاب" را انتخاب نمایید. **کد ملی** خود را در کادر شناسه که در زیر لیست پذیرندگان قرار دارد وارد نموده و دکمه استعلام یا مرحله بعد را بزنید.

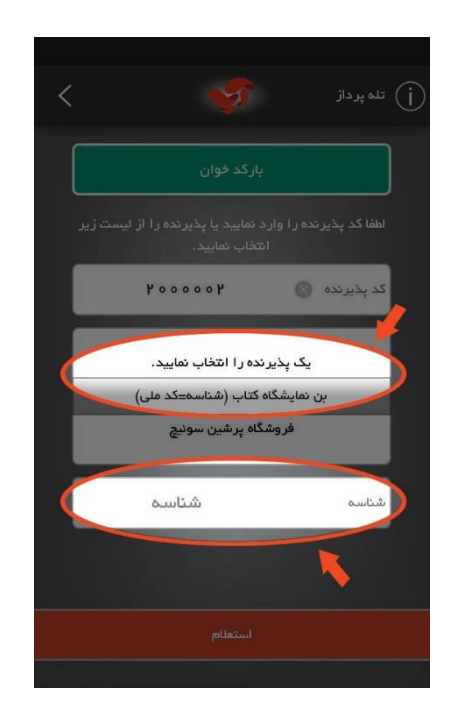

دقت کنید که شناسه شما کد ملی شما میباشد. همچنین در نظر داشته باشید که شماره موبایل شما باید همان شماره موبایل

ثبت شده در سامانه بن کتاب باشد.

**گام سوم:** در این قسمت مبلق پرداخت را تایید نمایید.

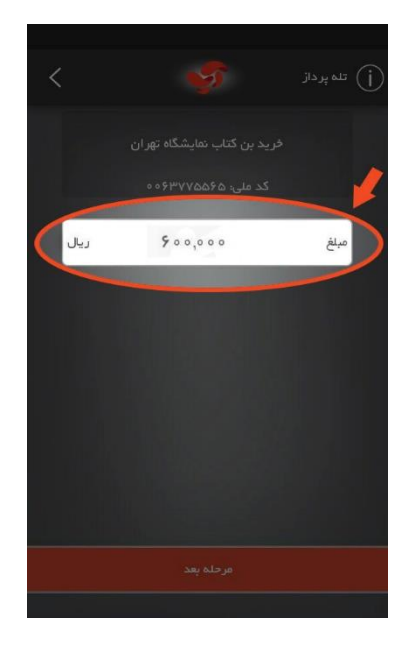

**گام چهارم (پرداخت):** در این مرحله مشخصات کارت بانکی خود را وارد نمایید. شما میتوانید از طریق کلیه کارتهای بانکی متصل به شبکه شتاب وجه بن کتاب را پرداخت نمایید. همچنین در نظر داشته باشید برای پرداخت از طریق اپلیکیشن باید رمز دوم کارت عابر بانک خود را دریافت کرده باشید. در صورتی که هنوز رمز دوم خود را دریافت نکردهاید، میتوانید با مراجعه به یکی از دستگاههای خودپرداز بانک صادر کننده کارت، به آسانی رمز دوم خود را دریافت نمایید.

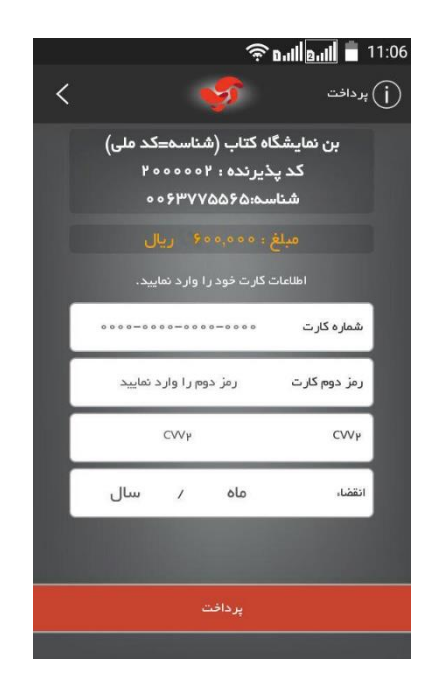

**گام چهارم**: درصورت انجام موفق پرداخت پیغام موفق بودن عملیات نمایش داده می شود. همچنین یک پیامک از شماره ۲۰۰۰۷۳۳ شامل کد ملی، اطلاعات پرداخت به همراه کد رهگیری بن کتاب برای شما ارسال می گردد.

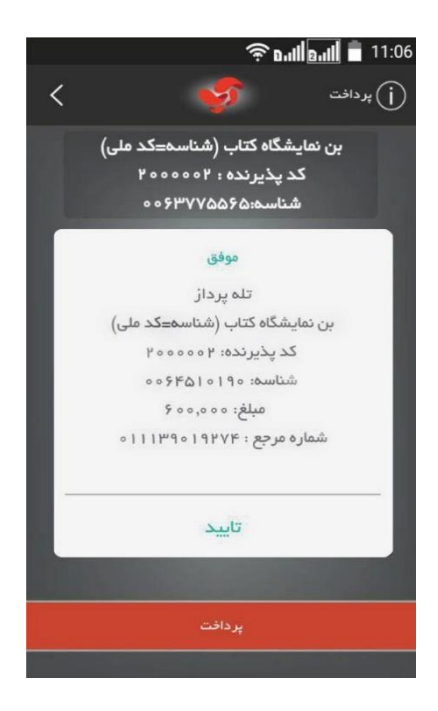

## توجه: نامشخص شدن نتيجه پرداخت

در صورتی که نتیجه تراکنش شما نا موفق باشد، در منوی اصلی اپلیکیشن وارد بخش تراکنشهای خود شوید. با لمس مجدد اطلاعات تراکنش خود، مجددا اعملیات مربوط به انجام تراکنش تکرار میشود. در صورتی که باز هم تراکنش موفق نشد، مراحل پرداخت را مجددا تکرار نموده و اطلاعات پرداخت خود را به صورت صحیح وارد نمایید.